## この章では、ホーム画面について説明をします。

1

## 1-2. ホーム画面について

ホーム画面は、ログイン後に最初に表示される画面であり、かつ全ての操作の起点となる画面です。

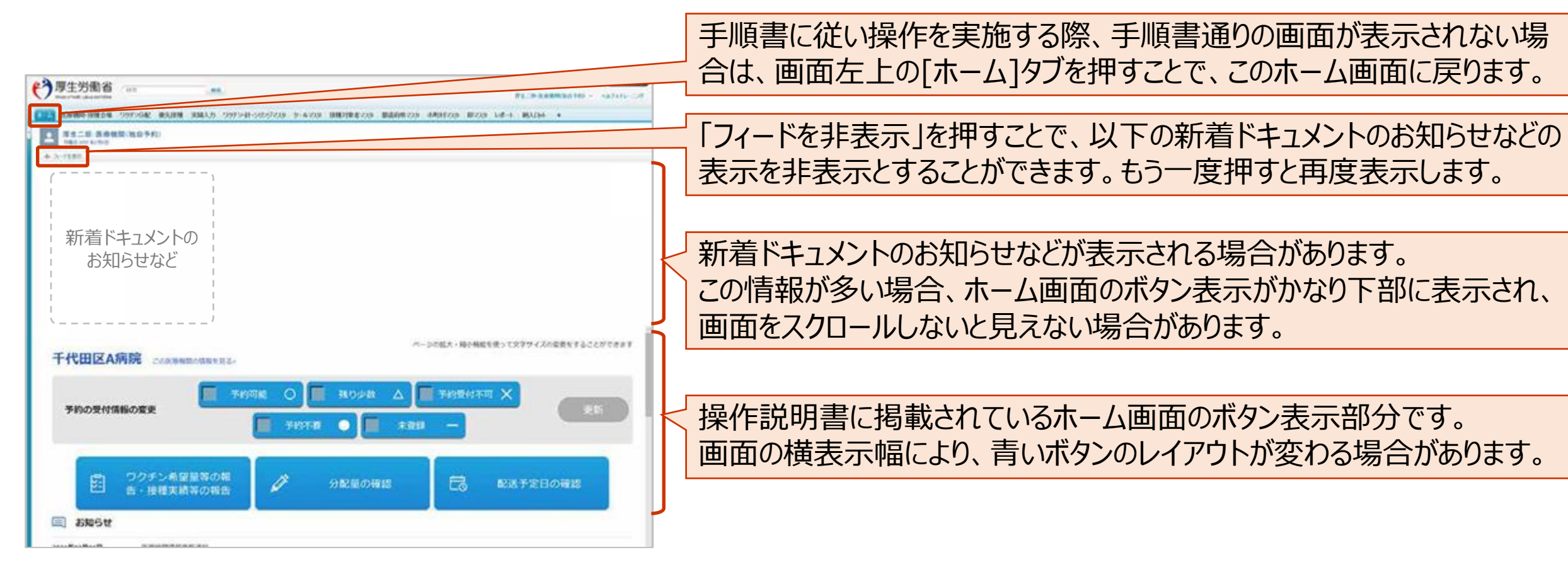

## 以上で、ホーム画面についての説明は終了です。